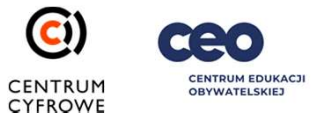

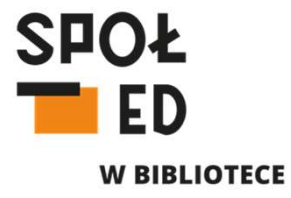

#### Tworzenie doświadczeń na platformie Metaverse

Urszula Kondraciuk 22 lipca 2021

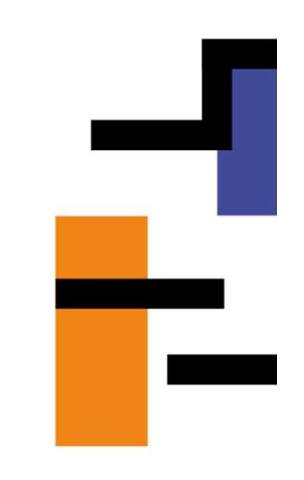

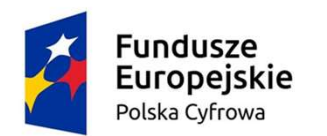

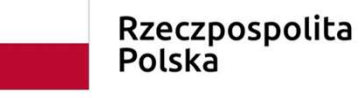

Unia Europejska Europejski Fundusz Rozwoju Regionalnego

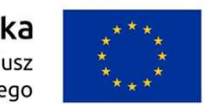

#### Zeskanuj kod QR aplikacją mobilną Metaverse

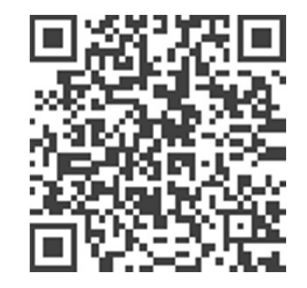

Link do skopiowania doświadczenia na własny użytek

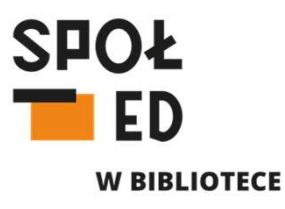

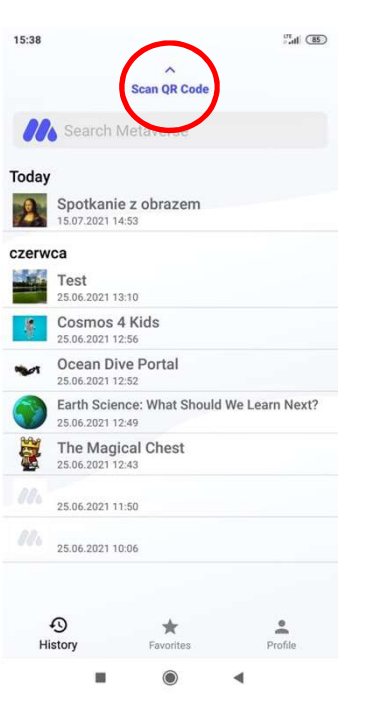

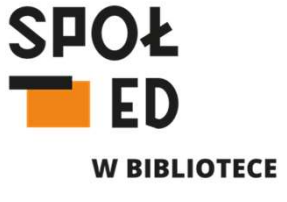

Panel użytkownika w Metaverse Studio na komputerze:

- Tutorials tu dostępny kanał na YouTube, gdzie dostępne są filmiki instruktażowe w j. angielskim
- Learn tu dostępne są instrukcje w j. angielskim tłumaczące wszystkie funkcjonalności platformy
- Blog tu dostępne są artykuły o tym, jak platforma jest wykorzystywana (też w j. angielskim)
- Po lewej wyszukiwarka doświadczeń po ich nazwie, oraz zakładki "My Walls" oraz "My Polls" – tu możemy sprawdzać wyniki przeprowadzanych przez nas ankiet oraz oglądać ścianki wypełniane przez naszych użytkowników
- W zakładce "My experiences" przewijając nieco niżej znajdziemy stworzone przez siebie doświadczenia
- Aby utworzyć nowe doświadczenie klikamy guzik "Create Experience"

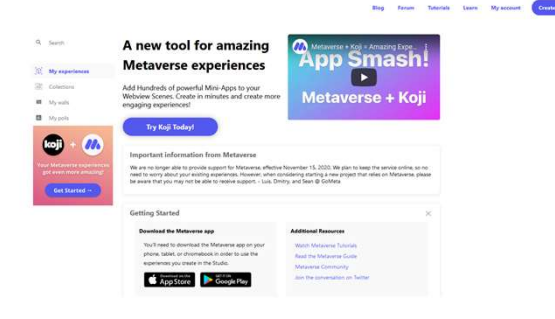

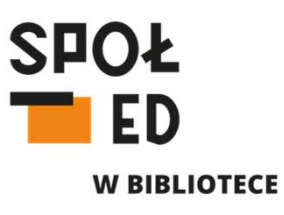

Panel użytkownika w Metaverse Studio na komputerze:

 Po kliknięciu "Create Experience" otworzy się panel roboczy naszej aplikacji, gdzie automatycznie utworzona zostanie pierwsza podstawowa scena Twojej aplikacji

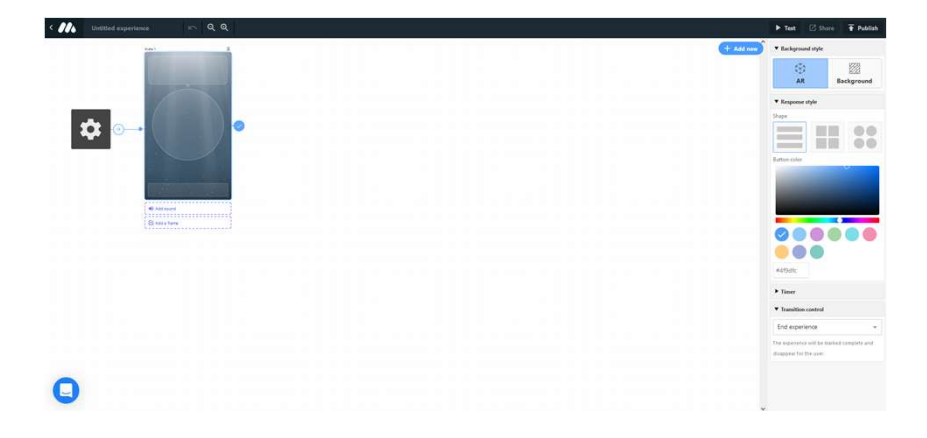

Podstawowa scena (czyli to co widzi użytkownik) składa się z:

- Chmurki dialogowej, do której po kliknięciu w nią możemy wpisywać tekst, który będzie się stopniowo wyświetlał – jak w grach komputerowych
- Kółka po kliknięciu w nie możemy wybrać grafikę, która będzie się wyświetlać w scenie (możemy korzystać z dostępnych na platformie grafik, gifów i modeli 3D, możemy też dodawać własne grafiki 2D)
- Przezroczystego prostokąta klikając w niego dodajemy kolejne interaktywne guziki, które będzie mógł klikać nasz użytkownik

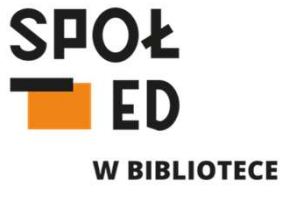

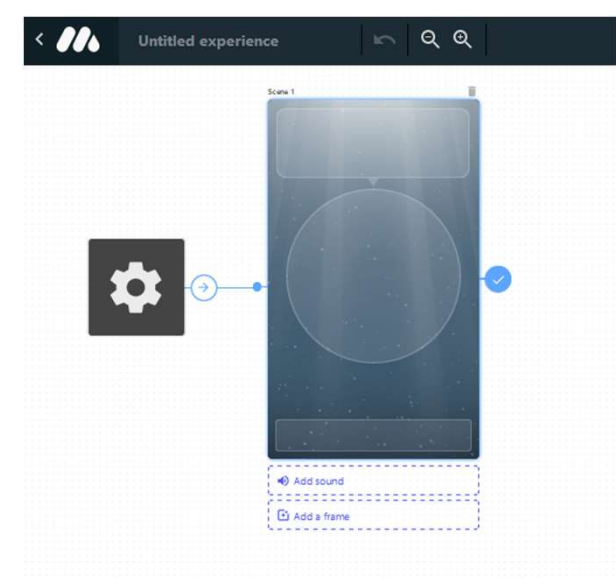

Opcje podstawowej sceny:

- klikając opcje "AR" decydujemy, że nasza grafika ze sceny będzie się wyświetlać w trybie AR (czyli na podglądzie z kamery), wybierając opcje "Background" nasza grafika wyświetlać się będzie na wybranym przez nas tle (po kliknięciu tej opcji pod naszą sceną pojawi się guzik "Change Background" – klikając w niego przejdziemy do menu gdzie możemy wgrać lub wybrać z dostępnych grafik wygląd tła naszej sceny)
- w zakładce "Response style" wybieramy sposób układu dodawanych przez nas guzików, poniżej 3 ikonek symbolizujących możliwe układy, możemy wybrać kolor guzików
- zakładka "Timer" (i wciśnięty jej przełącznik) umożliwia przeniesienie użytkownika do następnej sceny po określonym przez nas czasie odliczanym na ekranie ("Delay") lub o konkretnej godzinie ("At timestamp")

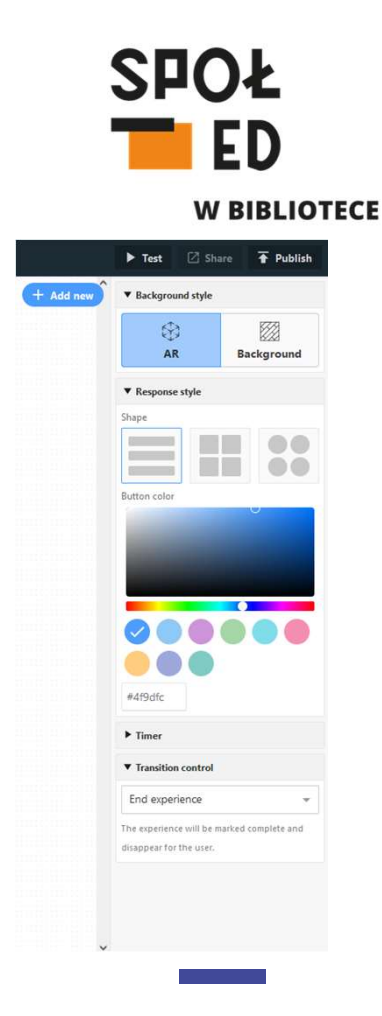

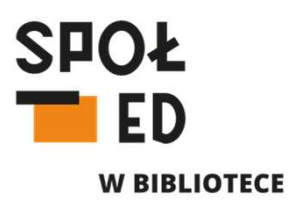

#### Dodawanie nowej sceny:

- nową scenę lub blok dodajemy poprzez kliknięcie guzika "+Add new", wówczas pojawia nam się przewijalna lista elementów, które możemy dodać do naszej aplikacji
- oprócz scen (pierwszy rząd elementów), dodać możemy również <u>bloki</u> (są to elementy, których nie widzą użytkownicy, ale które wykonują jakieś określone przeliczenia lub działania z informacjami pozyskanymi od użytkowników np. sprawdzają ich odpowiedź, umieszczają zdjęcia na tablicach, zliczają głosy w ankietach)
- aby wybrać dany element klikamy w niego, a on pojawi się w naszej przestrzeni roboczej aplikacji

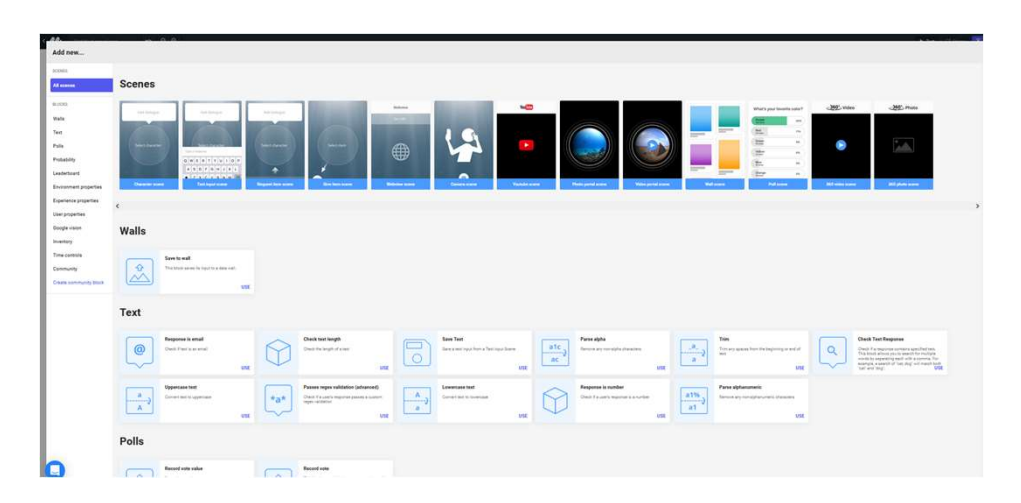

Przejście ze sceny do sceny:

- oprócz wymienionego wcześniej przejścia ze sceny do następnej sceny po upływie określonego czasu, możemy przejść do następnej wybranej sceny po wciśnięciu danego guzika
- klikając w utworzony guzik na scenie 1. w panelu po prawej stronie w zakładce "Tranisition control" w rozwijalnej liście wybieramy "Tranistion to scene" i następnie wybieramy z rozwijanej listy nazwę sceny, do której chcemy, żeby nasz użytkownik przeszedł po wciśnięciu guzika lub klikamy ikonkę wskazującego palca i następnie klikamy w wybraną scenę
- w ten sposób można przygotować mini quiz łącząc guziki z dobrą odpowiedzią ze sceną gratulacji, a guzki złych odpowiedzi ze sceną z guzikiem powrotu do pytania

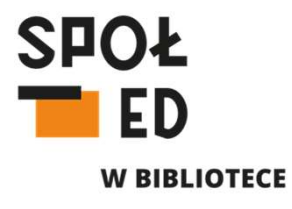

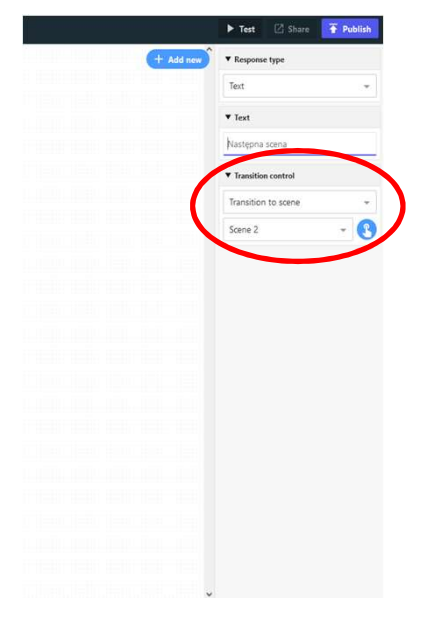

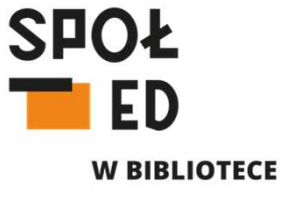

Tworzenie pytania otwartego:

- dodajemy scenę "Text input scene" (Scena z klawiaturą)
- Dodajemy w chmurce pytanie
- Klikając na klawiaturę wybieramy w zakładce "Transition control" z rozwijanej listy "Transition to block" -> w rozwijanej liście poniżej wybieramy "New block"->przechodzimy do menu dodawania nowych elementów, w panelu po lewej stronie wybieramy "Texts" ->wybieramy blok "Check Text Response"
- w panelu roboczym aplikacji pojawił się nam blok, po kliknięciu w niego po prawej stronie mamy jego opcje – w polu "Text To Check For" wpisujemy poprawną odpowiedź, której oczekujemy od naszych użytkowników
- w zakładce "On response contains" wskazujemy scenę, do której użytkownik zostanie przeniesiony, gdy poda poprawną odpowiedź
- w zakładce "On response does not contain" wskazujemy scenę, do której użytkownik zostanie przeniesiony, gdy poda złą odpowiedź

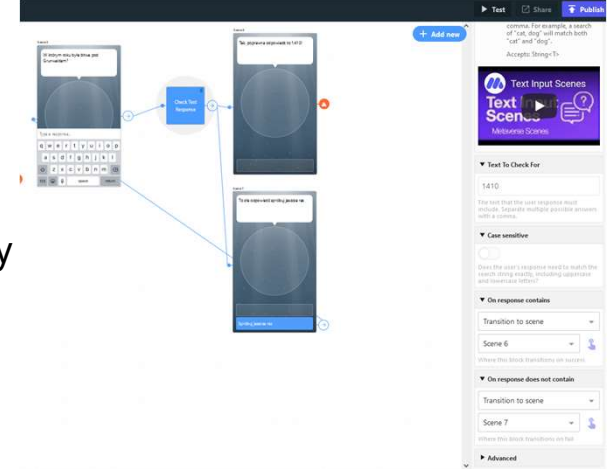

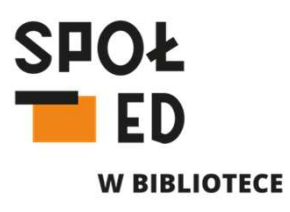

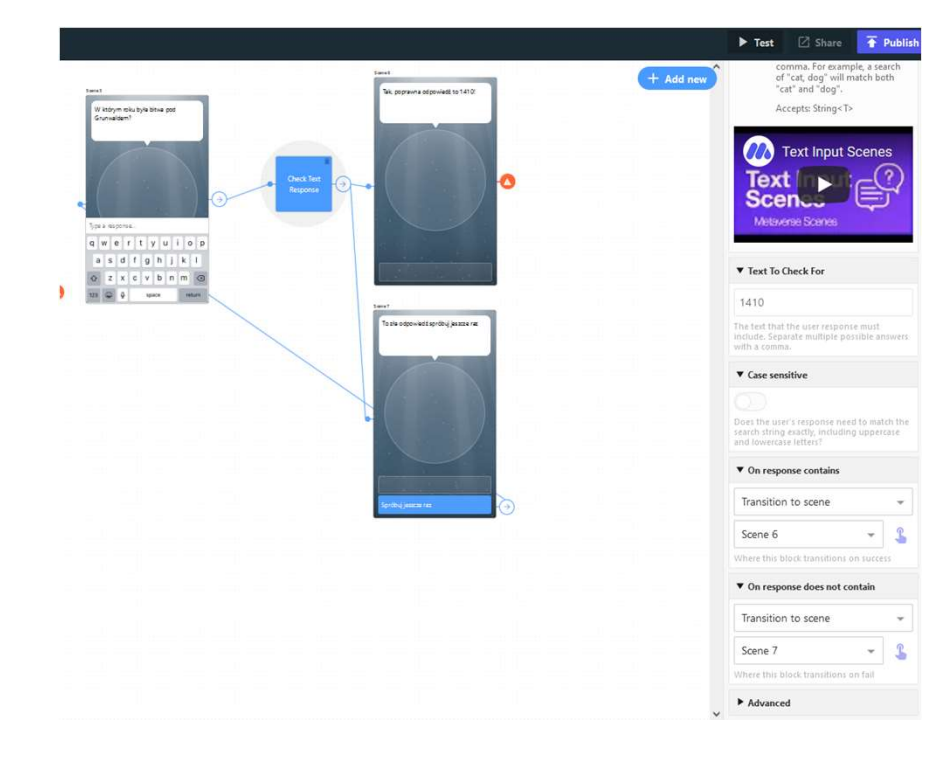

Dodawanie pytania otwartego

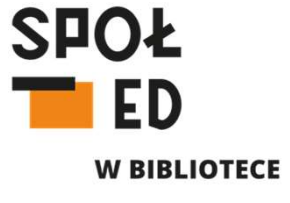

Dodawanie ścianki do "selfie":

- dodajemy scenę "Camera Scene" -> w opcjach sceny wybierze "Front-facing camera"-jeżeli zadaniem użytkowników będzie wykonanie selfie, możesz tez wskazać "Rear-facing camera" jeżeli użytkownicy będą mieli za zadanie zrobić zdjęcie np. czegoś w muzeum/miejsca/obiektu w mieście ->wybierz opcję "Photo only" jeżeli mają być to zdjęcia, dostępna jest też opcja dodawania do ścianki filmów
- dodaj scenę "Wall scene" to tu będą wyświetlane zdjęcia/filmy wykonane przez użytkowników, w opcjach ściany w zakładce "Wall" klikamy guzik "New" – dodajemy nazwę ściany (będzie widoczna też dla użytkowników, tak samo jak i opis)
- Dodajemy blok "Save to wall" z zakładki "Walls", w jego opcjach w zakładce "Wall" wybieramy stworzoną przez nas ścianę oraz w zakładce "Transition" wybieramy scenę naszej ścianki
- Należy pamiętać o dodaniu połączenia między "Camera Scene" a blokiem "Save to wall"

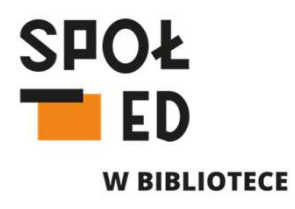

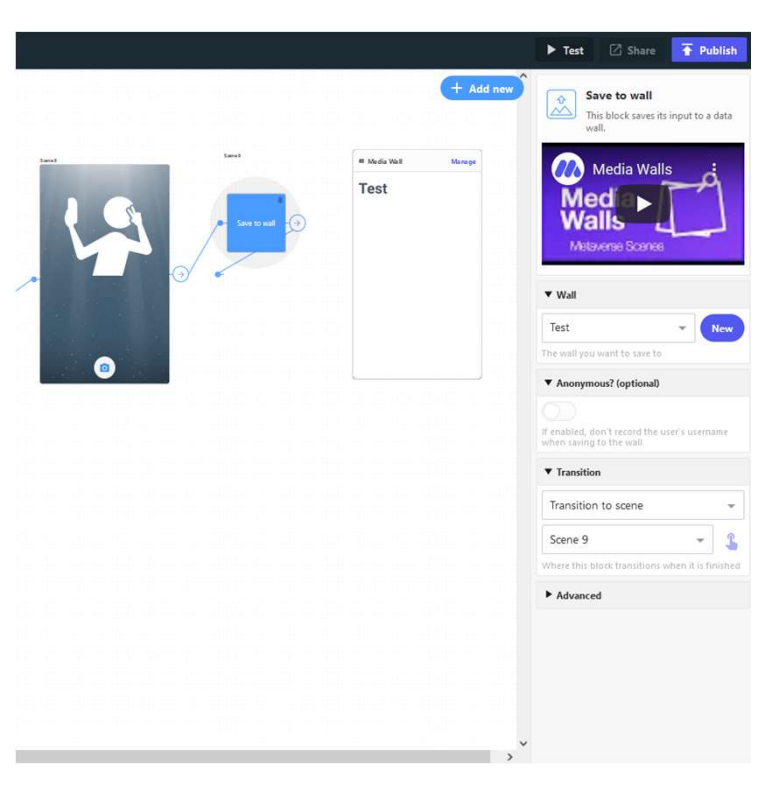

Dodawanie ściany "selfie"

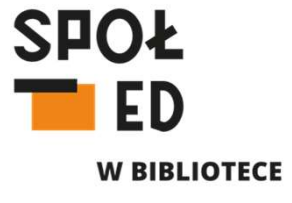

Dodawanie ankiety:

- dodajemy scenę z pytaniem oraz guzikami odpowiedzi naszej ankiety
- analogicznie jak w przypadku ścianki "selfie" dodajemy scenę "Poll scene", tworzymy nową ankietę w opcjach tej sceny (guzik "New" w zakładce "Poll", dodajemy jej nazwę i opis, zapisujemy)
- dodajemy blok "Record vote" (zakładce "Polls" menu dodawania nowych elementów)
- we wszystkich guzikach odpowiedzi naszej ankiety zaznaczamy przejście do bloku "Record vote"
- w opcjach bloku "Record vote" wybieramy naszą ankietę w zakładce "Poll" oraz zaznaczamy przejście do sceny naszej ankiety

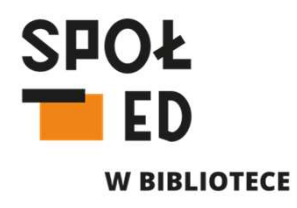

|                                                                                                    |         | ▶ Test 🛛 Share 🛉 Publish                                                                                                    |
|----------------------------------------------------------------------------------------------------|---------|----------------------------------------------------------------------------------------------------|
| tanti<br>C C R portan se grine(ri<br>weges<br>barses<br>barses | Add new | Record vote<br>This block records its input as a<br>vote in a pol<br>Poll Scene :<br>Poll Composition<br>Meta-cene Sconee<br>Poll<br>Testowa ankieta  New<br>The poll you want to vote in<br>Transition<br>Transition to scene  Scene 11  Where this block transitions when it is finished<br>Meta-cene |
|                                                                                                    |         |                                                                                                    |

Dodawanie ankiety

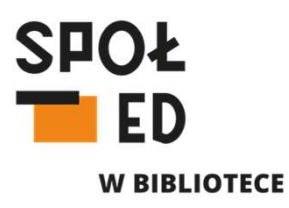

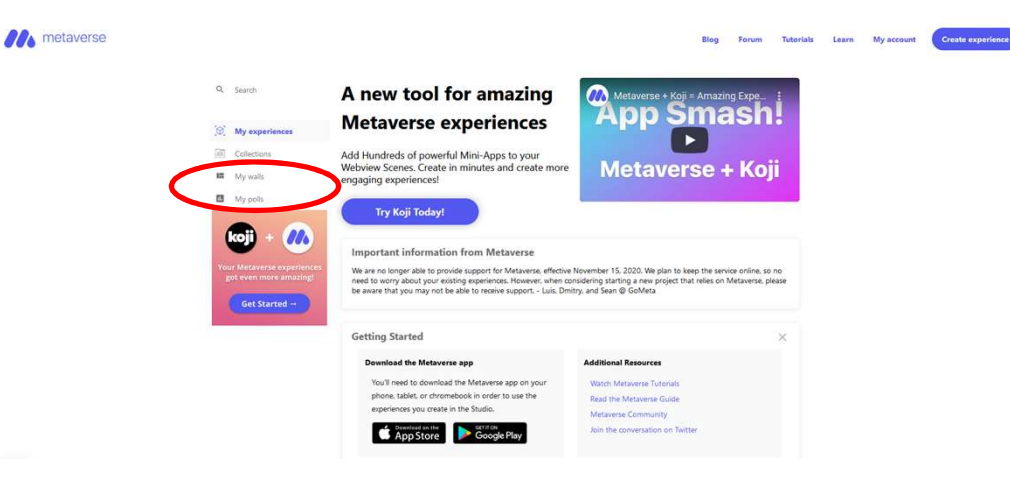

Wyniki ankiety oraz zdjęcia stworzone na ściance możemy zobaczyć w panelu naszego konta w zakładkach odpowiednio "My polls" oraz "My walls"

Dodawanie panoramy 360:

- dodajemy scenę "360 photo scene"
- dodajemy wybrany plik lub adres strony internetowej z wybranym przez nas zdjęciem 360 (darmowe panoramy 360 do pobrania dostępne m.in. na platformie "Unsplash" – należy pamiętać o zachowaniu warunków licencji używanych zdjęć)
- W zakładce "Viewing modes" decydujemy, czy chcemy by panoramę można było wyświetlać także w goglach VR (cardboard – najprostsze kartonowe)
- Wybieramy do jakiej sceny przejdziemy następnie

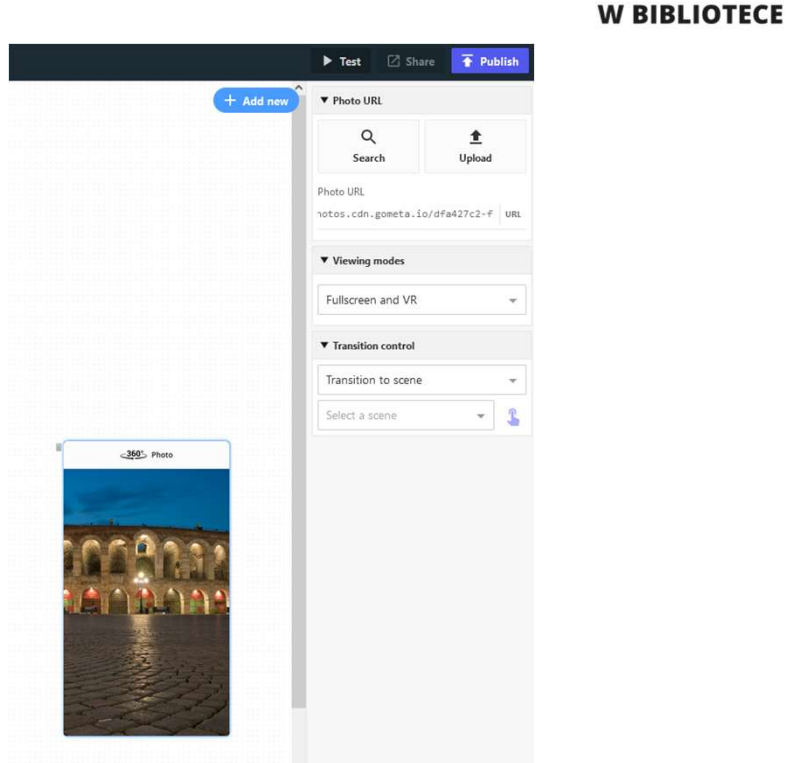

SPOŁ

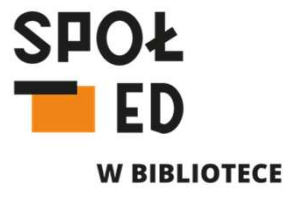

Wstawianie sceny kończącej doświadczenie:

- dodajemy wybraną scenę
- dodajemy guzik, który będzie kończył nasze doświadczenie
- klikamy w guzik i w rozwijanej liście zakładki "Transition control" wybieramy opcję "End experience"

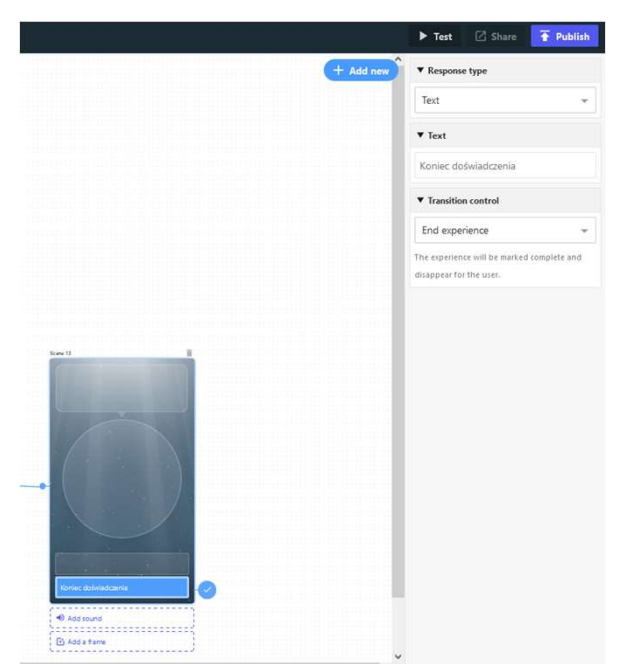

Testowanie naszego doświadczenia:

 w prawym górnym rogu panelu roboczego naszego doświadczenia znajdziemy guzik "Test" – po którego kliknięciu wyświetli się nam kod QR – skanując go aplikacją mobilną możemy przetestować nasze doświadczenie przed publikacją

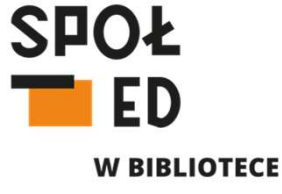

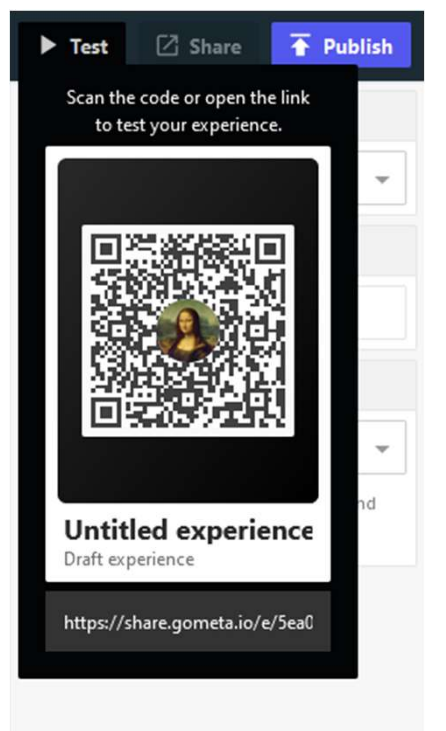

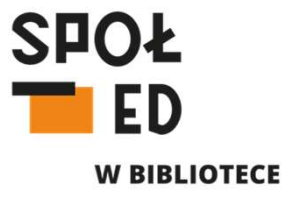

#### Publikacja naszego doświadczenia:

- w prawym górnym rogu panelu roboczego naszego doświadczenia znajdziemy guzik "Publish" – po którego kliknięciu będziemy mogli nadać tytuł naszemu doświadczeniu widoczny dla naszych użytkowników oraz dodać jego opis (zakładka "General")
- W zakładce "Advanced" decydujemy w jaki sposób nasze doświadczenie będą mogli znaleźć nasi użytkownicy oraz czy inni użytkownicy Metaverse Studio będą mogli kopiować nasze doświadczenie i budować na nim swoje własne (opcja "Allow cloning")
- Tutaj możemy również zmienić kolor tła miniatury naszego doświadczenia (miniaturka tworzona jest automatycznie na podstawie grafiki pierwszej sceny naszego doświadczenia)

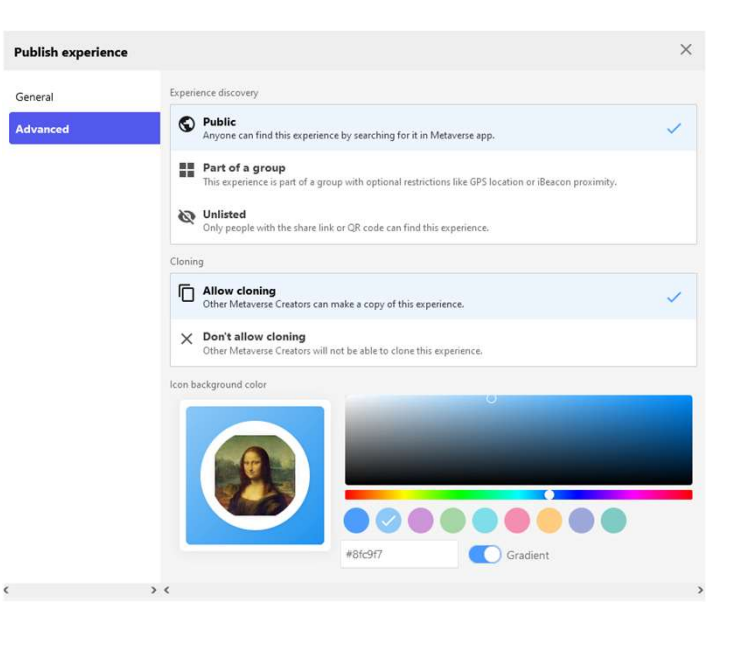

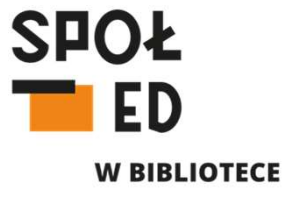

Publikacja naszego doświadczenia:

- opcja "Public" udostępnienia doświadczenia każdy użytkownik posiadający aplikację mobilną będzie mógł znaleźć nasze doświadczenie wpisując jego nazwę w wyszukiwarce aplikacji
- opcja "Unlisted" udostępnienia doświadczenia tylko użytkownicy posiadający link do naszego doświadczenia lub po zeskanowaniu kodu QR do naszego doświadczenia, będą mogli je wyświetlić – kod QR będzie dostępny do pobrania w następnym kroku
- opcja "Part of a group" udostępnienia doświadczenia

   opcja ta pozwala na tworzenie grup doświadczeń –
   wybór tej opcji jest konieczny jeżeli chcemy, aby nasze doświadczenie było dostępne po dotarciu użytkownika do określonej przez nas współrzędnej geograficznej

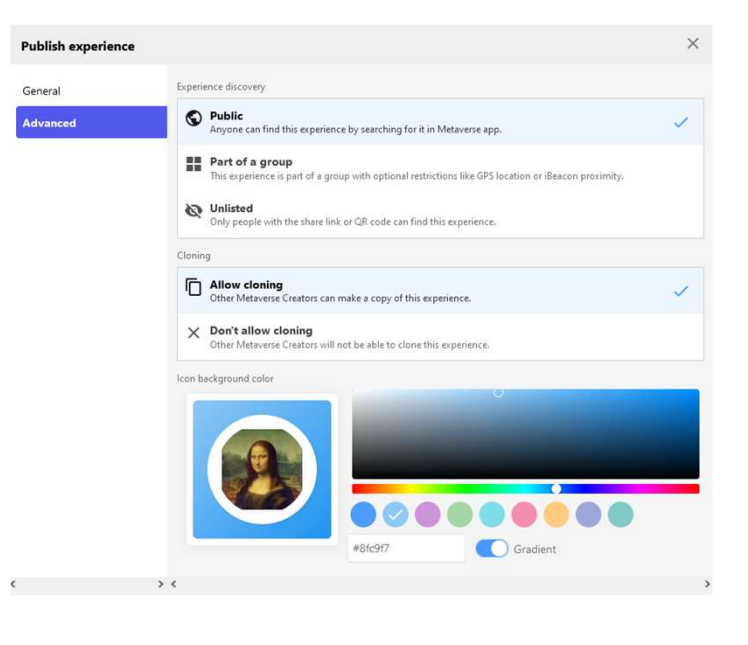

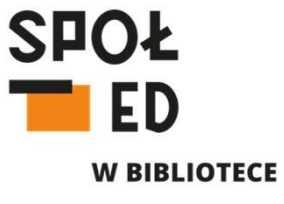

Publikacja naszego doświadczenia:

- opcja "Public" udostępnienia doświadczenia każdy użytkownik posiadający aplikację mobilną będzie mógł znaleźć nasze doświadczenie wpisując jego nazwę w wyszukiwarce aplikacji
- opcja "Unlisted" udostępnienia doświadczenia tylko użytkownicy posiadający link do naszego doświadczenia lub po zeskanowaniu kodu QR do naszego doświadczenia, będą mogli je wyświetlić – kod QR będzie dostępny do pobrania w następnym kroku
- opcja "Part of a group" udostępnienia doświadczenia

   opcja ta pozwala na tworzenie grup doświadczeń –
   wybór tej opcji jest konieczny jeżeli chcemy, aby nasze doświadczenie było dostępne po dotarciu użytkownika do określonej przez nas współrzędnej geograficznej

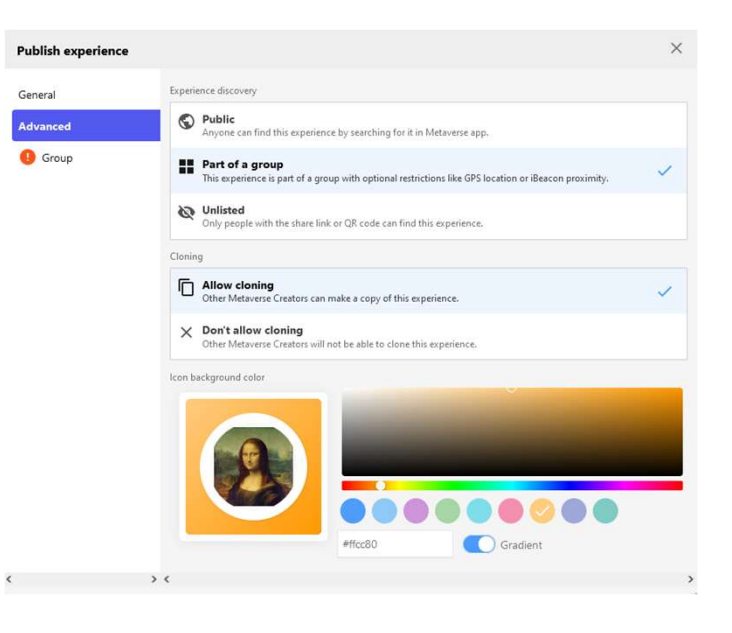

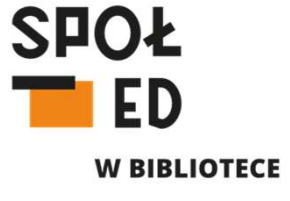

Udostępniane doświadczenia w wybranej lokalizacji GPS:

- po wybraniu udostępniania aplikacji jako części grupy, po jawi nam się dodatkowa zakładka "Group"
- W zakładce group tworzymy grupę aplikacji (która będzie zbierać doświadczenia z paru miejsc/lokalizacji GPS)
- W opcjach grupy włączamy przełącznik "Require proximity" i klikamy guzik "Add GPS location" – na mapce, która się pojawi wskazujemy wybraną lokalizację GPS (możemy wpisać adres w okienku wyszukiwania w prawym górnym rogu, lub podać konkretne współrzędne klikając ikonkę ołówka w lewym dolnym rogu) mapkę możemy dodatkowo przesuwać lewym guzikiem myszy, tak żeby doprecyzować lokalizację naszego punktu, w lewym górnym rogu za pomocą plusa i minusa możemy również mapkę powiększać i pomniejszać, po wyborze lokalizacji klikamy guzik "Select"
- użytkownik będzie musiał znaleźć się w odległości 30 metrów od wskazanego przez nas punktu, aby zostało udostępnione dla niego nasze doświadczenie

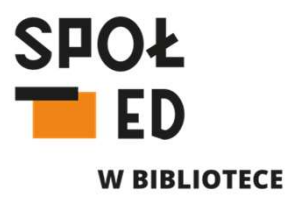

|          | 2                                                                                   |                                      |
|----------|-------------------------------------------------------------------------------------|--------------------------------------|
| General  | Group                                                                               |                                      |
| Advanced | test GPS                                                                            | ▼ New                                |
| Group    | Group options                                                                       |                                      |
| Ered Ma  | Allow repeat interactions<br>Let users interact with this experience more than once | ce.                                  |
|          | Require proximity<br>Require that the user be near a GPS location or iBeac          | on in order to open this experience. |
|          | Locations                                                                           | Add iBeacon Add GPS location         |
|          | <b>54.165558, 19.402801</b><br>30 meter radius                                      | ×                                    |
|          | <b>54.166965, 19.405548</b><br>30 meter radius                                      | ×                                    |
|          |                                                                                     |                                      |
|          |                                                                                     |                                      |

Ustawienia grupy przy udostępnianiu doświadczenia w lokalizacji GPS

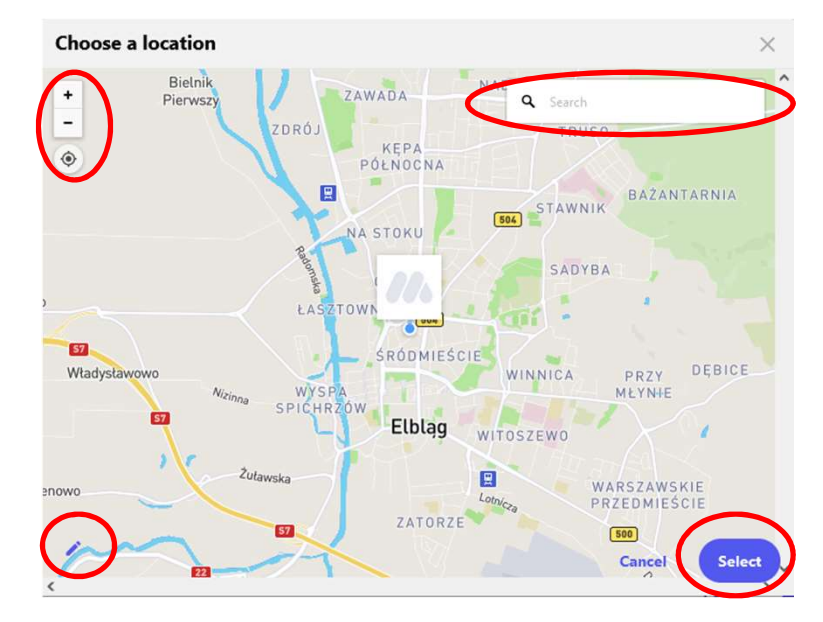

Wyznaczanie punktu GPS

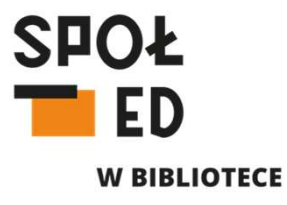

Publikacja doświadczenia:

 Po ustawieniu wszystkich opcji naszego doświadczenia klikamy guzik "Publish"

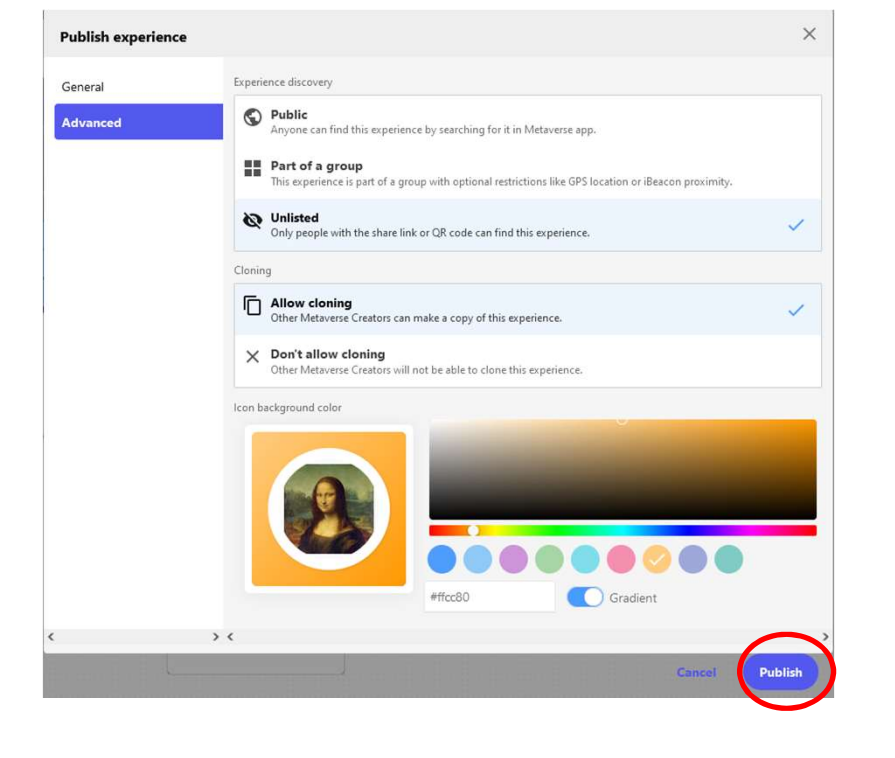

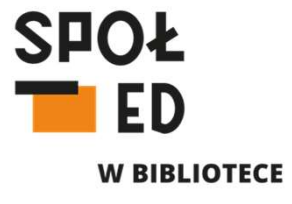

#### Publikacja doświadczenia:

- utworzone doświadczenie będziemy mogli znaleźć w zakładce "My experiences" w panelu naszego konta
- Klikając w wyświetlany obok kod QR prawym guzikiem możemy zapisać go jako obraz, wydrukować i udostępnić dla naszych użytkowników
- klikając w ikonke 3 kropek, możemy klonować udostępnione doświadczenia lub usunąć nasze
- klikając guzik "Edit" możemy poprawiać nasze doświadczenie (warto wówczas sprawdzić czy nasz kod QR wcześniej wygenerowany przenosi nas do już poprawionego doświadczenia)

#### /// metaverse

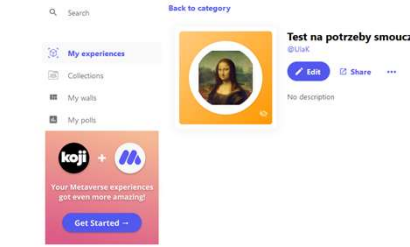

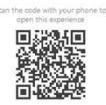

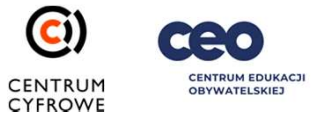

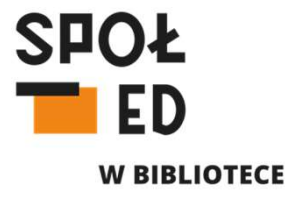

# Dziękuję za uwagę!

autorka: Urszula Kondraciuk, CC BY-SA 4.0 e-mail: urszula.kondraciuk@swiatowid.elblag.pl

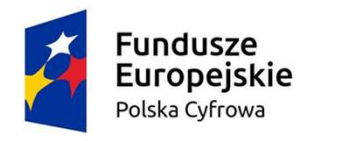

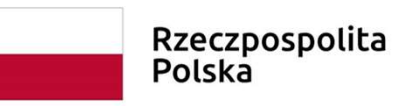

Unia Europejska Europejski Fundusz Rozwoju Regionalnego

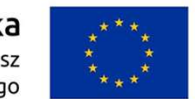

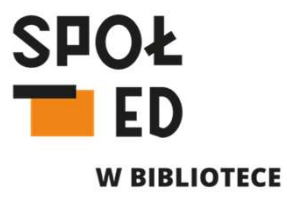

- Logo projektu "Spółdzielnia Otwartej Edukacji w bibliotece", logo Fundacji Centrum Cyfrowe, Centrum Edukacji Obywatelskiej, Unii Europejskiej i Rzeczypospolitej Polskiej – źródło: Fundacja Centrum Cyfrowe
- Zdjęcia z Wikimedia Commons: <u>"Mona Lisa"</u>, <u>Fotografia Koloseum by Alessandro Carrarini on</u> <u>Unsplash</u>
- Rysunki, autor: rzeczyobrazkowe, źródło: Fundacja Centrum Cyfrowe